# HƯỚNG DẪN NỘP HỌC PHÍ TRỰC TUYẾN

BƯỚC 1: Sinh viên/phụ huynh truy cập vào website: http://www.vban.vn sau đó chọn Thanh toán hóa đơn

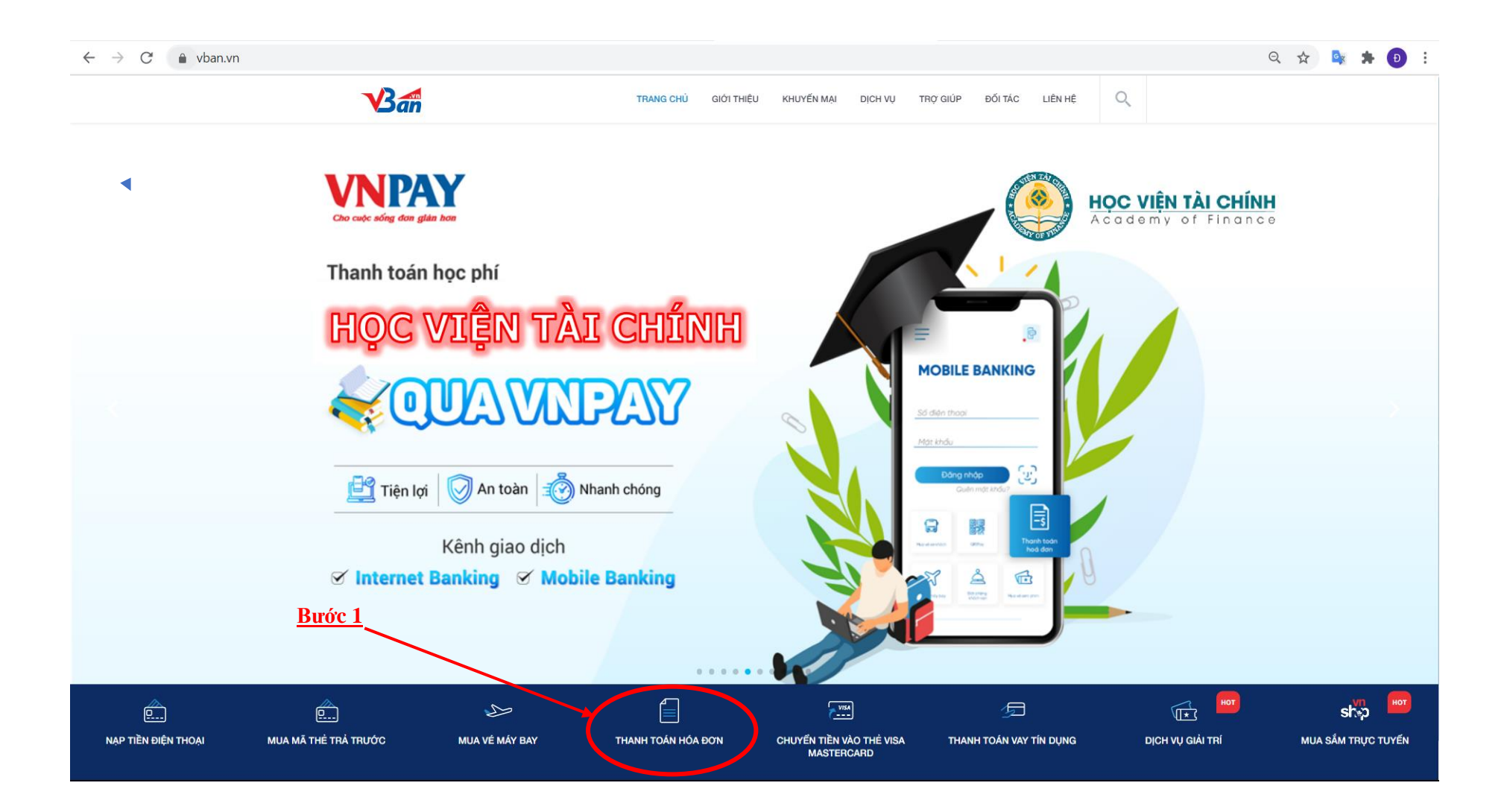

#### Q 🕁 🔩 🗯 Đ 🗄 $\leftrightarrow \rightarrow G$ Van Q TRANG CHÙ GIỚI THIỆU KHUYẾN MẠI DICH VU TRO GIÚP ĐỔI TÁC LIÊN HỆ ~ THANH TOÁN HÓA ĐƠN 9 <sup>2</sup> Công thanh toán... NẠP TIỀN ĐIỆN THOẠI TIÈN NƯỚC TIỀN ĐIỆN DI ĐỘNG TRẢ SAU ((())) YouTube [] S P MUA MÃ THẢ TRẢ TRƯỚC CHIA SÉ G. CHIA SE 5 TRUYÈN HÌNH ĐIỆN THOẠI CỐ ĐỊNH INTERNET HOMEPHONE MUA VÉ MÁY BAY VISA $e_{\zeta}$ CHUYẾN TIỀN VÀO THẢ THANH TOÁN HỌC PHÍ THANH TOÁN PHÍ CHUNG CƯ VISA/MASTERCARD 5 Dịch vụ thanh toán hóa đơn của VNPAY giúp van Thanh toán hóa đơn của mình một cách an toàn và nhanh chóng nhất, tiết kiệm cho bạn thổ gian chi phí không đáng có. THANH TOÁN VAY TÍN DUNG Bước 2 T+3 MUA VÉ XEM PHIM

## **<u>BƯỚC 2</u>**: Tiếp theo Sinh viên/phụ huynh chọn **Thanh toán học phí**

**<u>BƯỚC 3</u>**: Ở màn hình thanh toán học phí sinh viên/phụ huynh nhập các thông tin để đóng học phí

- 1. Trường học: chọn Trường Học viện tài chính
- 2. Mã sinh viên: Sinh viên/phụ huynh nhập mã được nhà trường cấp
- 3. Nhập mã xác thực

|              | ni.aspx                                             |                       |                    |                                                                                                    |                                                                                                    | ~ ~ <b>~ ~ </b>                                         |
|--------------|-----------------------------------------------------|-----------------------|--------------------|----------------------------------------------------------------------------------------------------|----------------------------------------------------------------------------------------------------|---------------------------------------------------------|
| 3            | San                                                 | TRANG CHỦ GIỚI THIỆU  | KHUYẾN MẠI DỊCH VỤ | TRỢ GIÚP ĐỐI TÁ                                                                                                    | C LIÊN HỆ                                                                                                    | ٩                                                       |
|              | Thanh toán hóa đơn                                  | THANH TOÁN HÓA E      | ON                 |                                                                                                    |                                                                                                    | frợ giúp                                                |
| NAP          |                                                     | Thanh toán học        | phí                | 0                                                                                                    | CHIA SÉ GO C                                                                                                    | HIA SE                                                  |
| MUA M        | A THÈ TRÀ TRƯỜC 2 MÃ SINH VIÊN/HỌC S                | INH *                 |                    | <ul> <li>THANH</li> <li>dích khí</li> <li>cho khá</li> <li>dích vụ</li> <li>sau khí</li> <li>công, w</li> <li>cùng tru</li> </ul> | TOÂN HỌC PHÍ Nhằn<br>ông ngừng tạo sự thư<br>ch hàng, VBan đã triểi<br>thanh toán học phí. Ng<br>Quý khách thanh toán<br>rebsite VBAN sẽ phối t<br>rờng đại học gạch nợ | n mục<br>ận lợi<br>n khai<br>gay<br>thành<br>nợp<br>học |
| мц           | Nhập mã sinh việr<br>Nua về Mảy Bay 3 Mã Xác Thực • | /học sinh             |                    | phí (xóa<br>học phí                                                                                                    | ι nợ) tức thì cho phiếu<br>của bạn.                                                                                                    | thu                                                     |
| CHUY<br>VISA | Mã xác thực<br>Nến tiền vào thể<br>samastercard     | 512142<br>SIÁM GIÁ?   | 4                  |                                                                                                    | <u>iọn tiếp tụ</u>                                                                                                    | <u>c để chuyển sang bước 4</u>                          |
| тнал         | Tối đã đọc và                                       | đồng ý với chính sách | TIÉP TỤC           |                                                                                                    |                                                                                                    |                                                         |
| MU           | UA VÉ XEM PHIM                                      |                       |                    |                                                                                                    |                                                                                                    |                                                         |

Sau đó chọn tiếp tục để chuyển sang màn hình thông tin hóa đơn và đăng ký môn học

### <u>BƯỚC 4</u>: Ở màn hình thông tin hóa đơn Sinh viên/phụ huynh có thể kiểm tra thông tin của mình xem có chính xác hay không và Đăng ký môn học

## Thông tin hóa đơn

### Thông tin học phí Trường đại học Học viện tài chính Mã sinh viên 17523402010601 Tên sinh viên Phí 0 VNĐ Thông tin kỳ thanh toán CHON STT MÃ LỚP TÊN MÔN HOC KIẾU HOC SỐ TÍN CHỈ Học phí Năm học 2020-2021, Học kỳ 3, Đợt 2 1 801f78e6ba024ed6b22f7d1e866a7556 Tin hoc dai cuong 3 Hoc lai 15.000 2 8a943a7f9eee46d7ab8a22aaaf398ca5 Ly thuyet xac suat va thong ke toan Hoc lai 3 15.000 Chon môn học Tổng cộng tiền thanh toán: 0 VNĐ Chọn tiếp tục để chuyển sang bước 5 2

TIẾP TỤC

Sau khi sinh viên đăng ký môn học thì chọn **Tiếp tục** để thực hiện thanh toán

QUAY LẠI

**<u>BƯỚC 5</u>**: Ở màn hình này Sinh viên/phụ huynh thực hiện chọn 1 trong 4 phương thức thanh toán tương ứng

# Phương thức thanh toán

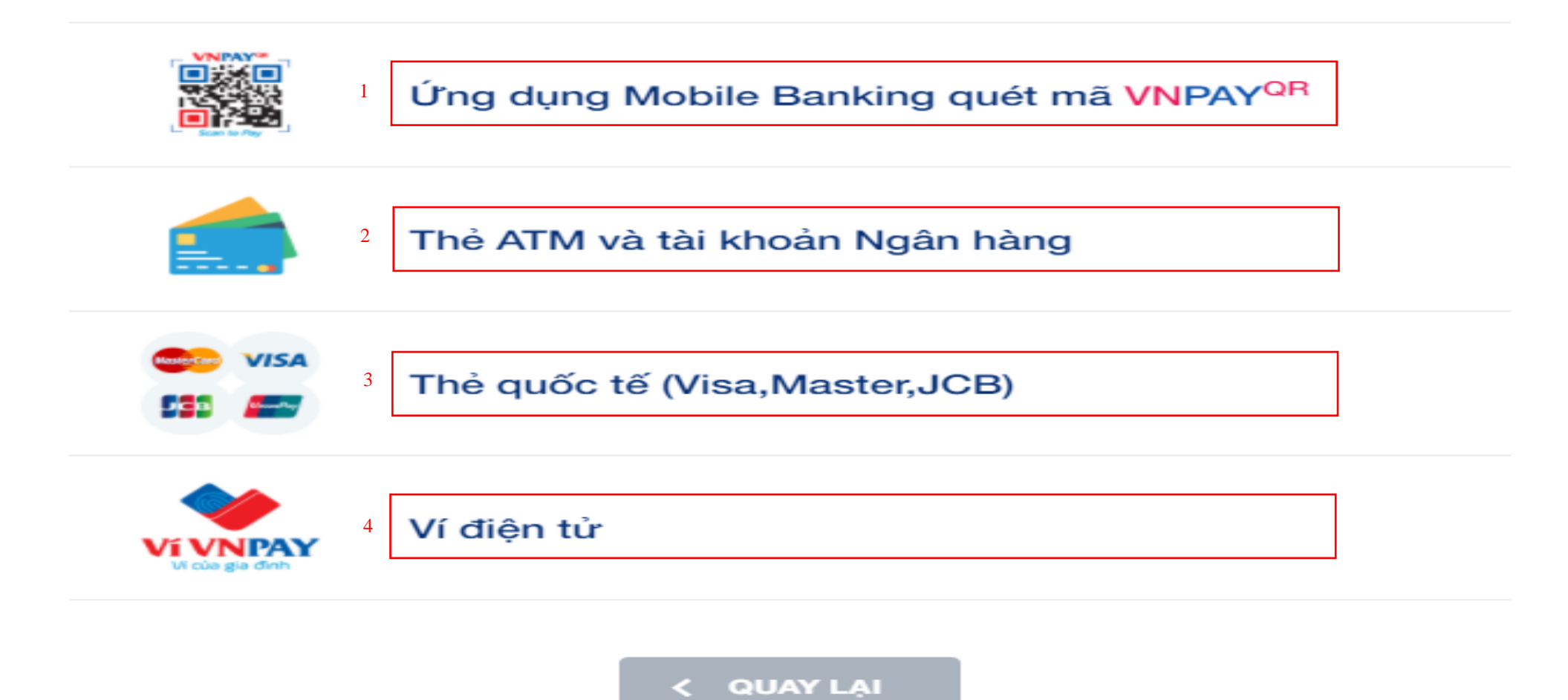

Sinh viên/phụ huynh sau khi chọn 1 trong 4 phương thức thanh toán trên để thực hiện việc đóng học phí sẽ được báo giao dịch thành công:

| GIAO DỊCH THÀNH CÔNG                                    |                                                                                    |  |  |  |
|---------------------------------------------------------|------------------------------------------------------------------------------------|--|--|--|
| Trường học                                              | Học viện tài chính                                                                 |  |  |  |
| Mã sinh viên/học sinh                                   | 1873402010009                                                                      |  |  |  |
| Họ và tên                                               |                                                                                    |  |  |  |
| Học kỳ năm học                                          | Năm học 2020-2021, học kỳ 3, đợt 2, Mã<br>lớp:<br>c461852d6ef549ze8864f8f17256e249 |  |  |  |
|                                                         | Hoc la                                                                             |  |  |  |
| Thanh toán                                              | Hoc lai                                                                            |  |  |  |
| Thanh toán<br>Thời gian thanh toán                      | Hoc lai<br>18/05/2021 15:43                                                        |  |  |  |
| Thanh toán<br>Thời gian thanh toán<br>Số tiền phải đóng | Hoc la<br>VNPAYEWALLET<br>18/05/2021 15:43                                         |  |  |  |

Trân trọng cám ơn!